A <u>www.loungekey.com/mkb</u> oldal használatához az ügyfeleinknek szükséges regisztrálniuk a World Elite kártyát. A regisztrálás folyamata:

Kattintson a "Create your account" feliratra

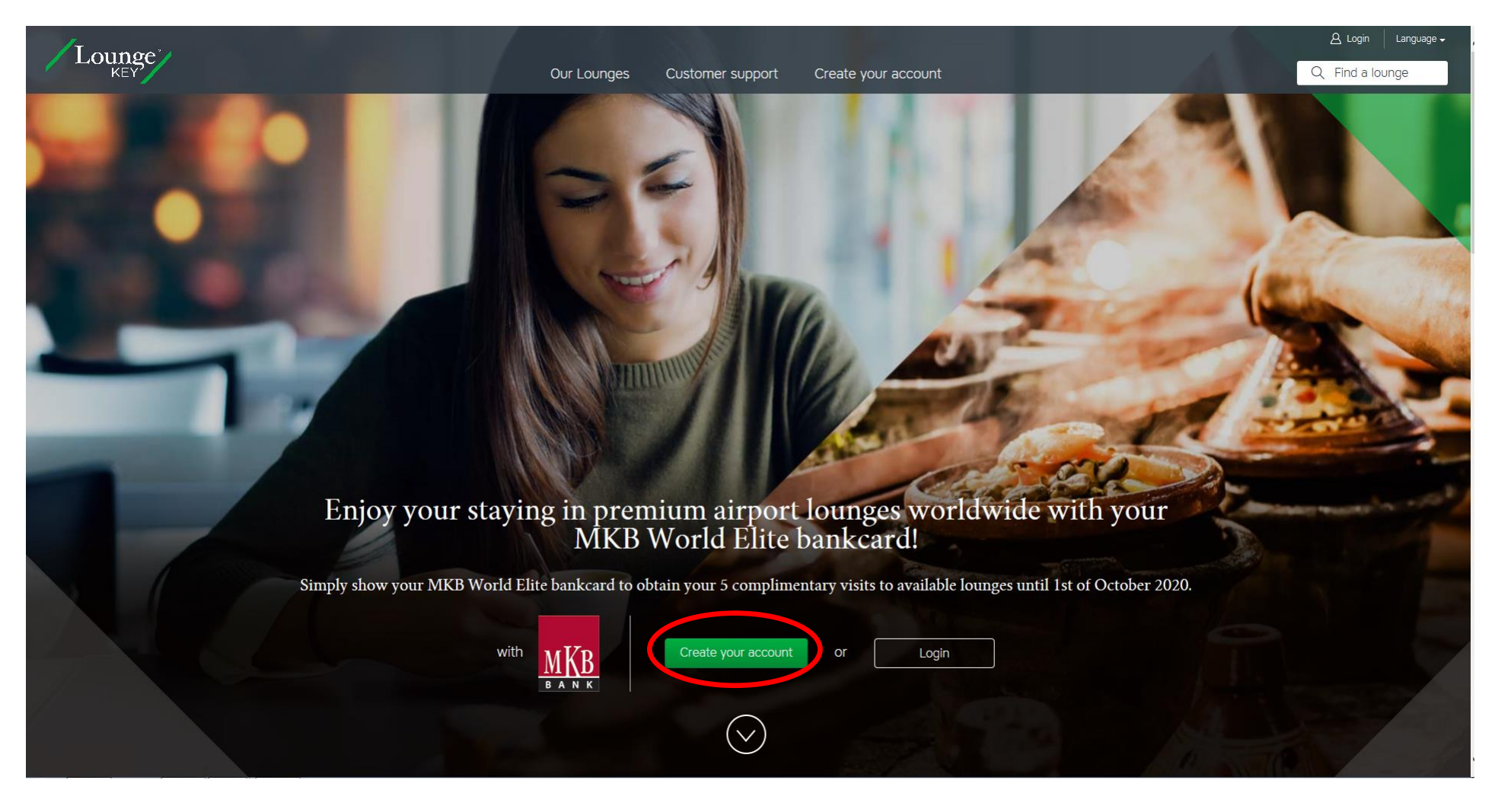

Adja meg a felhasználó nevét és a kártyája számát, valamint az ellenőrző kódot, majd a Validate gombra kattintson.

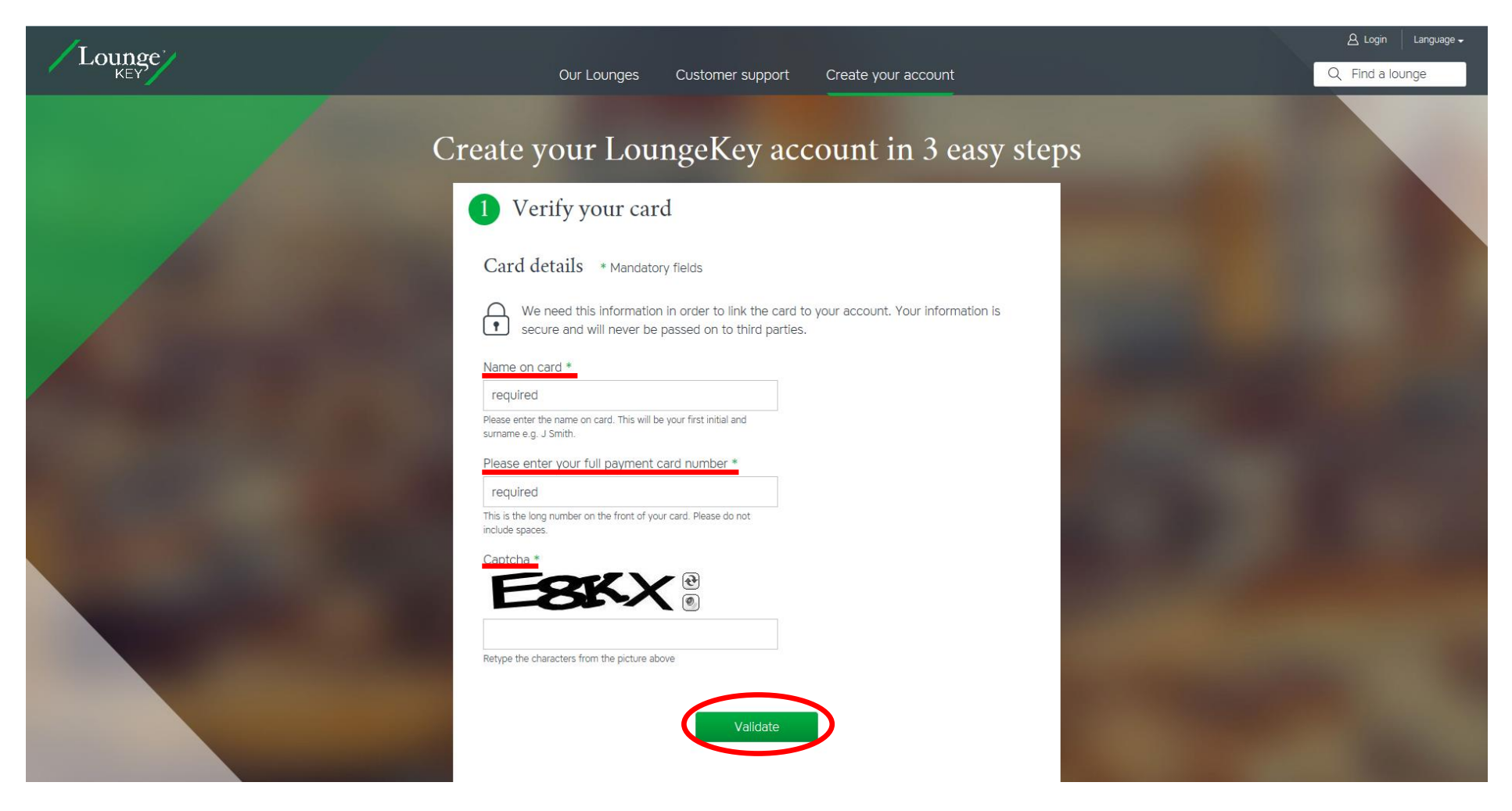

# Szükség szerint töltse fel a személyes adataival:

| 2 Enter your details                                                                                                    |  |
|----------------------------------------------------------------------------------------------------|--|
| Please input in English characters. This form is securely encrypted.  Personal details * Mandatory fields  Title *  Please select  First name *  Last name / surname *                                                                                                    |  |
| Primary phone number * <ul> <li>This is a mobile</li> </ul> Please include your country code, e.g. UK is +44         Secondary phone number         Image: Image: Image |  |
| United Kingdom         Account details         * Mandatory fields         Create a Username *         (you cannot change your username)                                                                                                    |  |

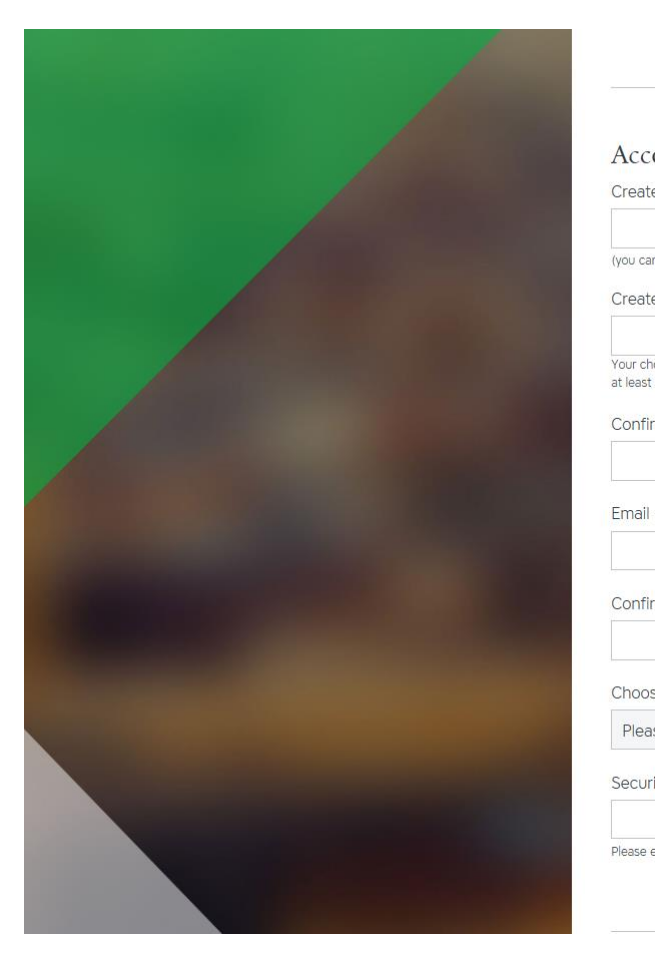

| e a Username *                                                                                              |                                                                                               |
|----------------------------------------------------------------------------------------------------|-----------------------------------------------------------------------------------------------|
|                                                                                                    |                                                                                               |
| nnot change your username)                                                                                  |                                                                                               |
| e a password *                                                                                              |                                                                                               |
| osen Password must be at least 8 characters long and contain<br>one letter and one number.<br>rm Password * | Your password needs to be at least<br>8 characters long<br>Including 1 letter<br>And 1 number |
| address *                                                                                                   |                                                                                               |
| rm email address *                                                                                          |                                                                                               |
| se a security question *                                                                                    |                                                                                               |
| se select 🔹                                                                                                 |                                                                                               |
| ity question answer *                                                                                       |                                                                                               |
| enter an answer to your security question in Latin characters.                                              |                                                                                               |

Válassza ki a biztonsági kérdést és adja meg rá a választ is.

3 biztonsági kérdés közül választhat:

- 1. Mi az édesanyja leánykori neve?
- 2. Mi a neve az első iskolájának?
- 3. Mi a születési dátuma?

Miután megismerte, jelölje be, hogy elfogadja az Üzletszabályzatot és az Adatvédelmi Tájékoztatót, végül kattintson a Create account feliratra, és máris létrejött a LoungeKey felhasználói fiókja.

| Communication preferences * Mandatory fields<br>Default language *<br>Please select                                                     |  |
|----------------------------------------------------------------------------------------------------|--|
| Data processing *  I agree to abide by the <u>Conditions of Use</u> , <u>Privacy Policy</u> and <u>Terms of Use</u> . *  Create account |  |
| 3 Confirmation                                                                                                    |  |
| Lounge brought to you by                                                                                                    |  |
| Contact Us Privacy Policy Conditions of Use Terms of Use Cookie Policy Collinson<br>Collinson Legal Statements                          |  |

A visszaigazoló felületen beléphet a fiókjába. E-mailben is kap egy visszaigazolást a fiókjáról. A regisztráció után egyből használhatja a fiókját.

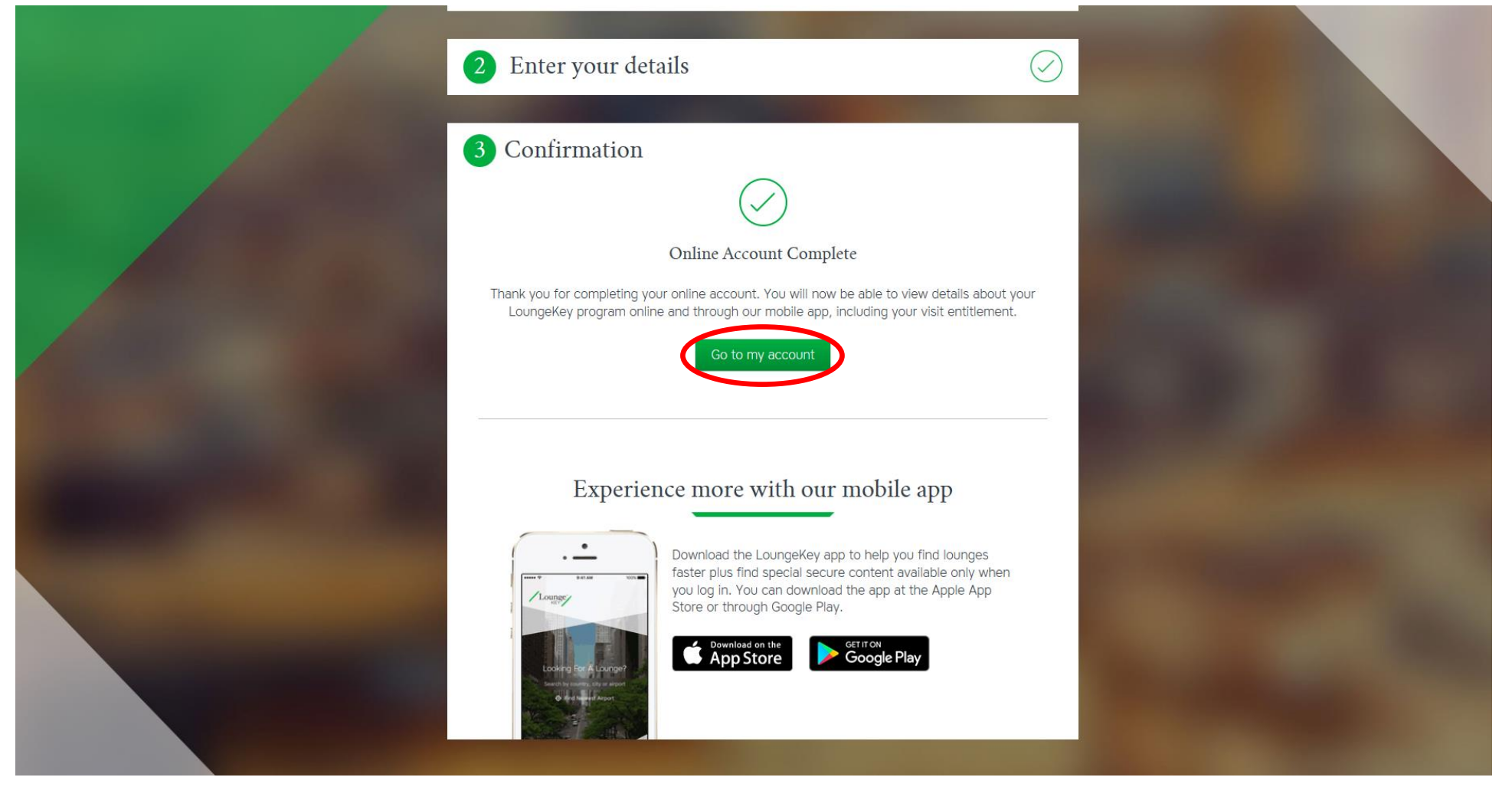

A felhasználói fiókja így néz ki a belépés után:

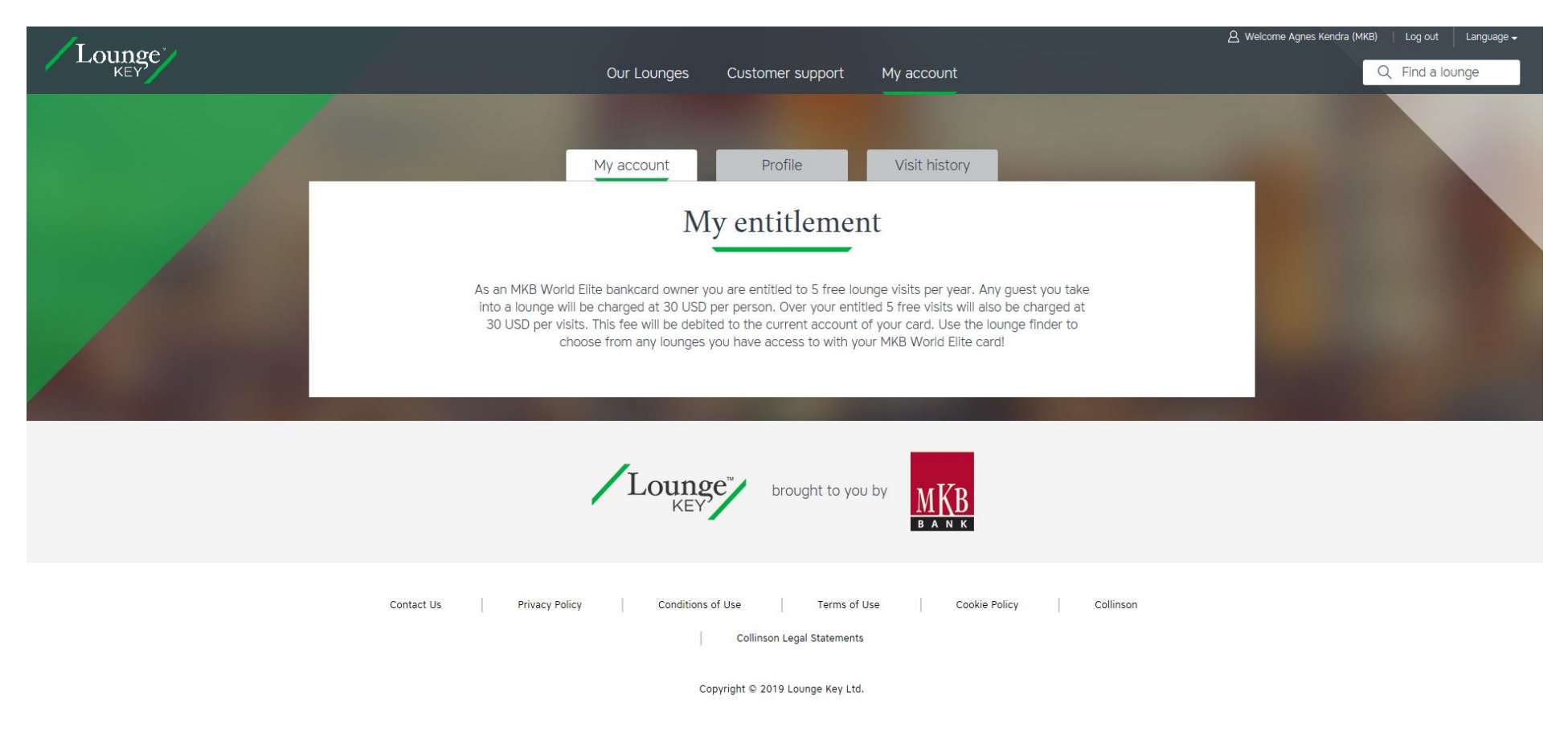

A Profile fül alatt megtekintheti és módosíthatja személyes adatait és a jelszavát is.

A Visit history-ban megnézheti az elmúlt 18 hónapra visszamenőleg a LoungeKey belépéseket. A belépések 3-5 nap átfutási idővel jelennek meg a felületen.

| My account Profile Visit history                                                                                                    |  |
|----------------------------------------------------------------------------------------------------|--|
| Visit history                                                                                                    |  |
| Please enter your credit card number<br>* Indicates a mandatory field<br>We need this in order to show the history associated with that card. We can only<br>show visit history for your current card. Visit history is not stored for previous<br>cards. |  |
| Please enter your full payment card number * required This is the long number on the front of your card. Please do not include spaces. Expiry date * Month Vear Vear                                                                                      |  |
| Captcha *<br>A8+6X+1 (2)<br>(2)<br>Retype the characters from the picture above                                                                                                    |  |
| Continue<br>Having problems finding your history, please <u>contact us.</u>                                                                                                    |  |

# Kapcsolatfelvétel:

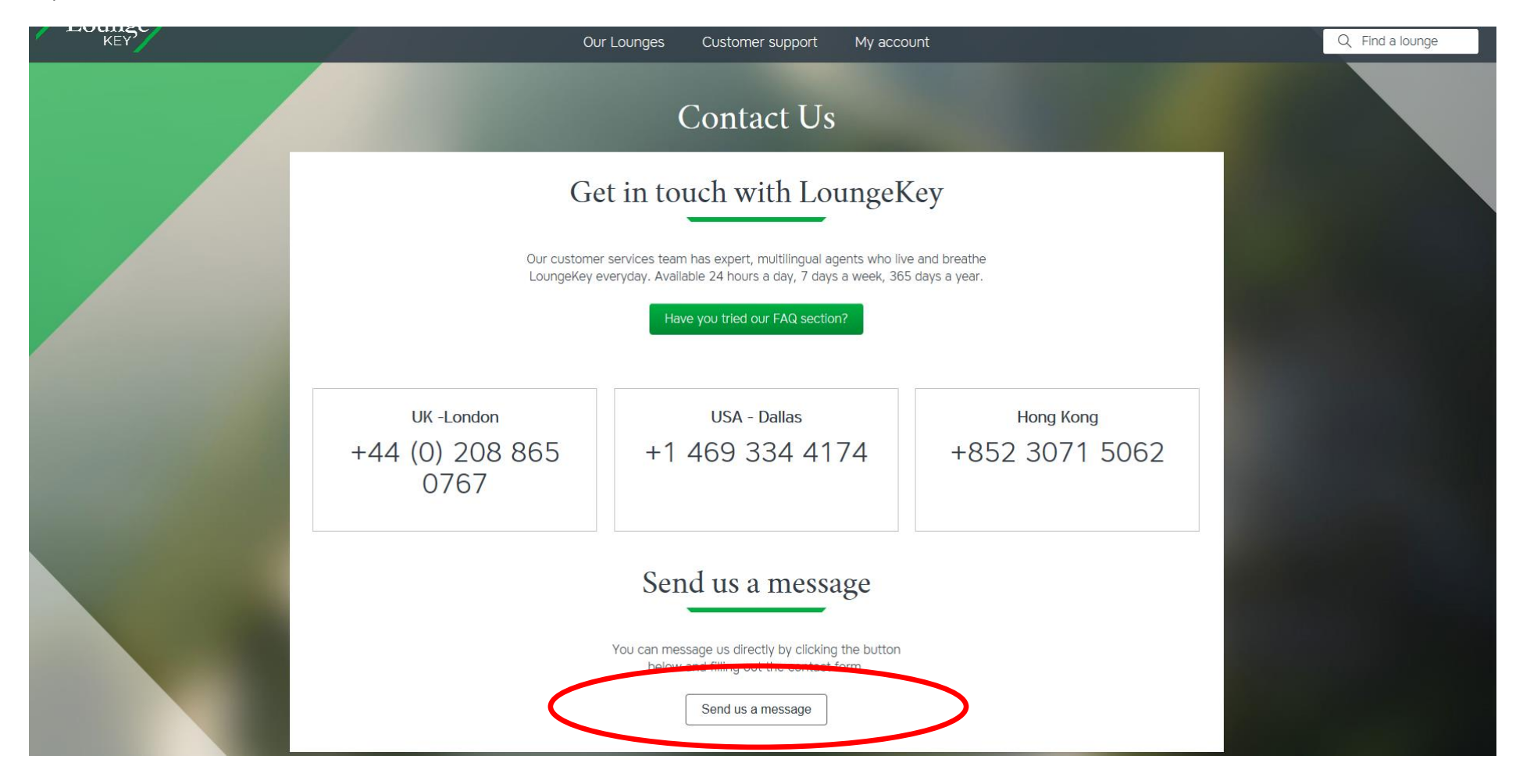

# Gyakran ismételt kérdések:

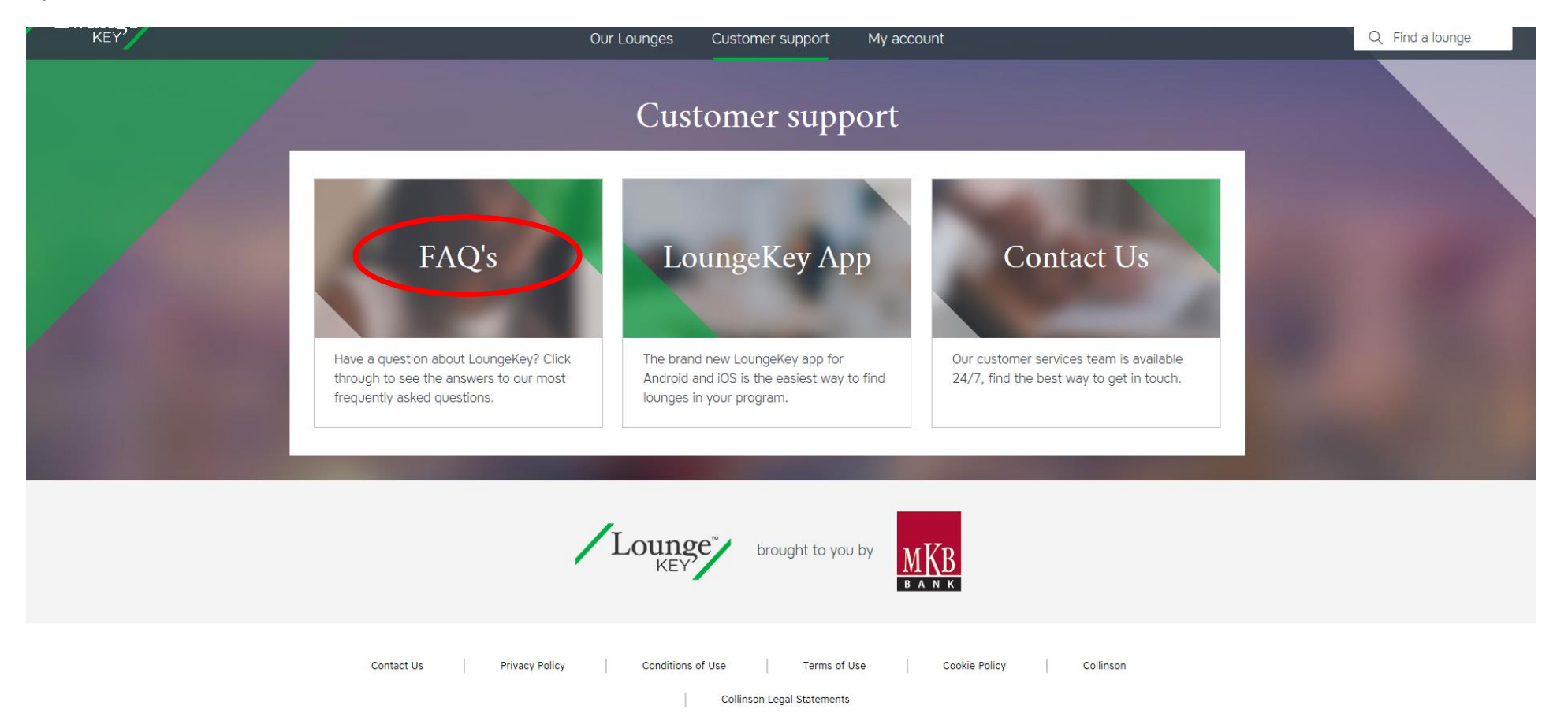

A Gyakran Ismételt Kérdések magyar nyelvű fordítását megtalálja a dokumentumok között.

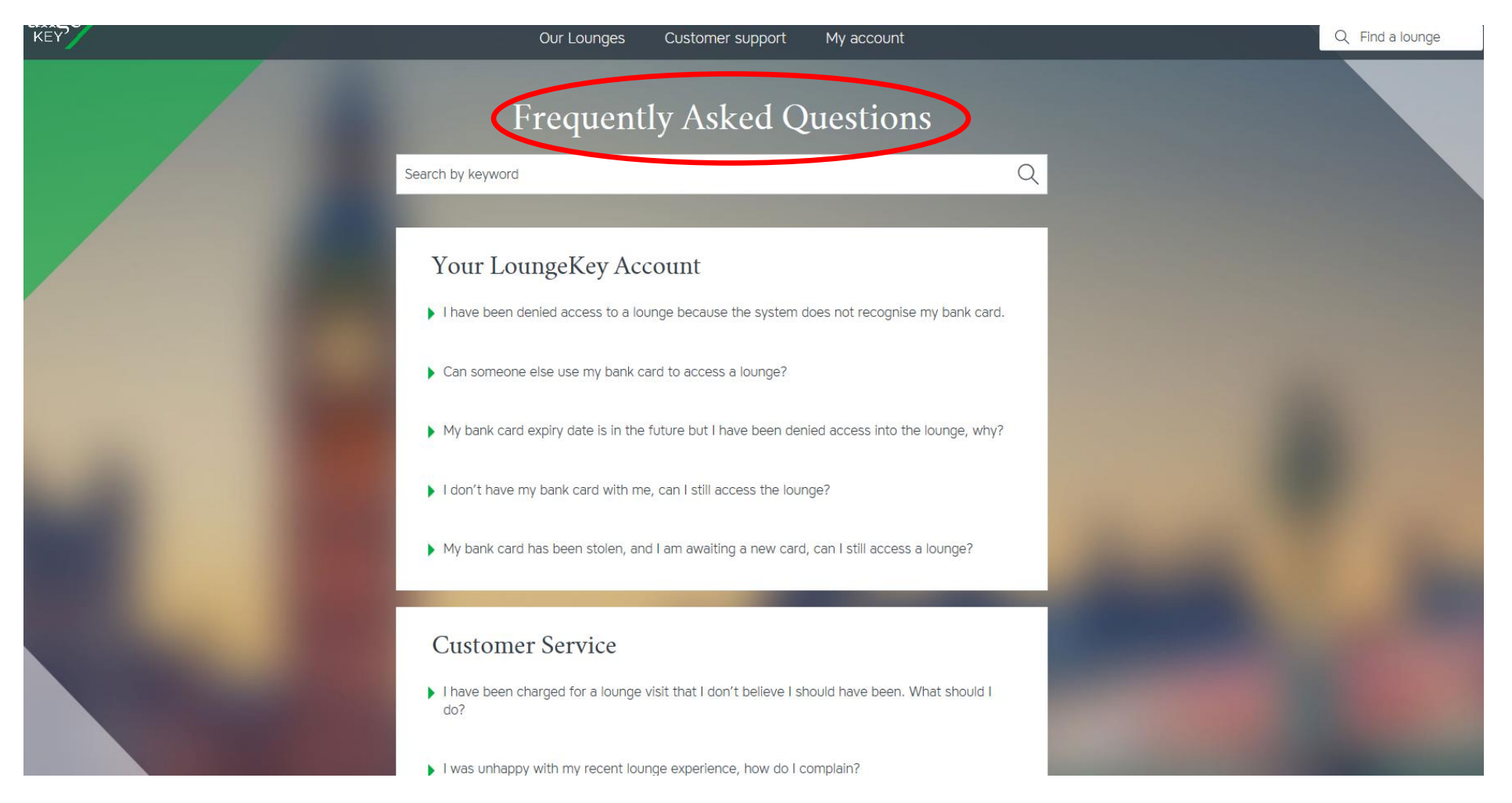

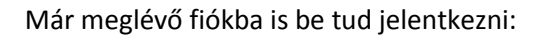

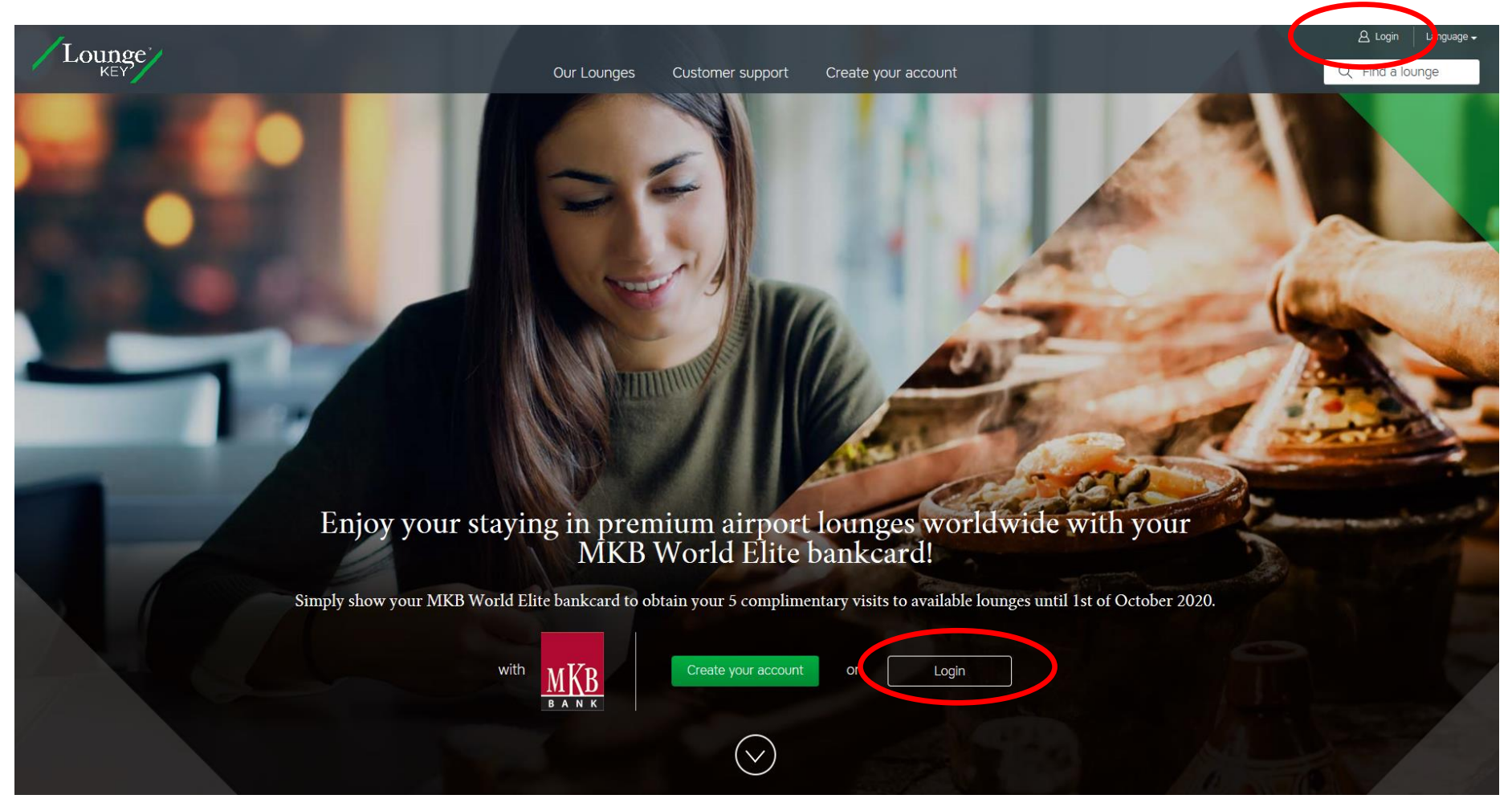

A mobil alkalmazás letöltése a honlapról:

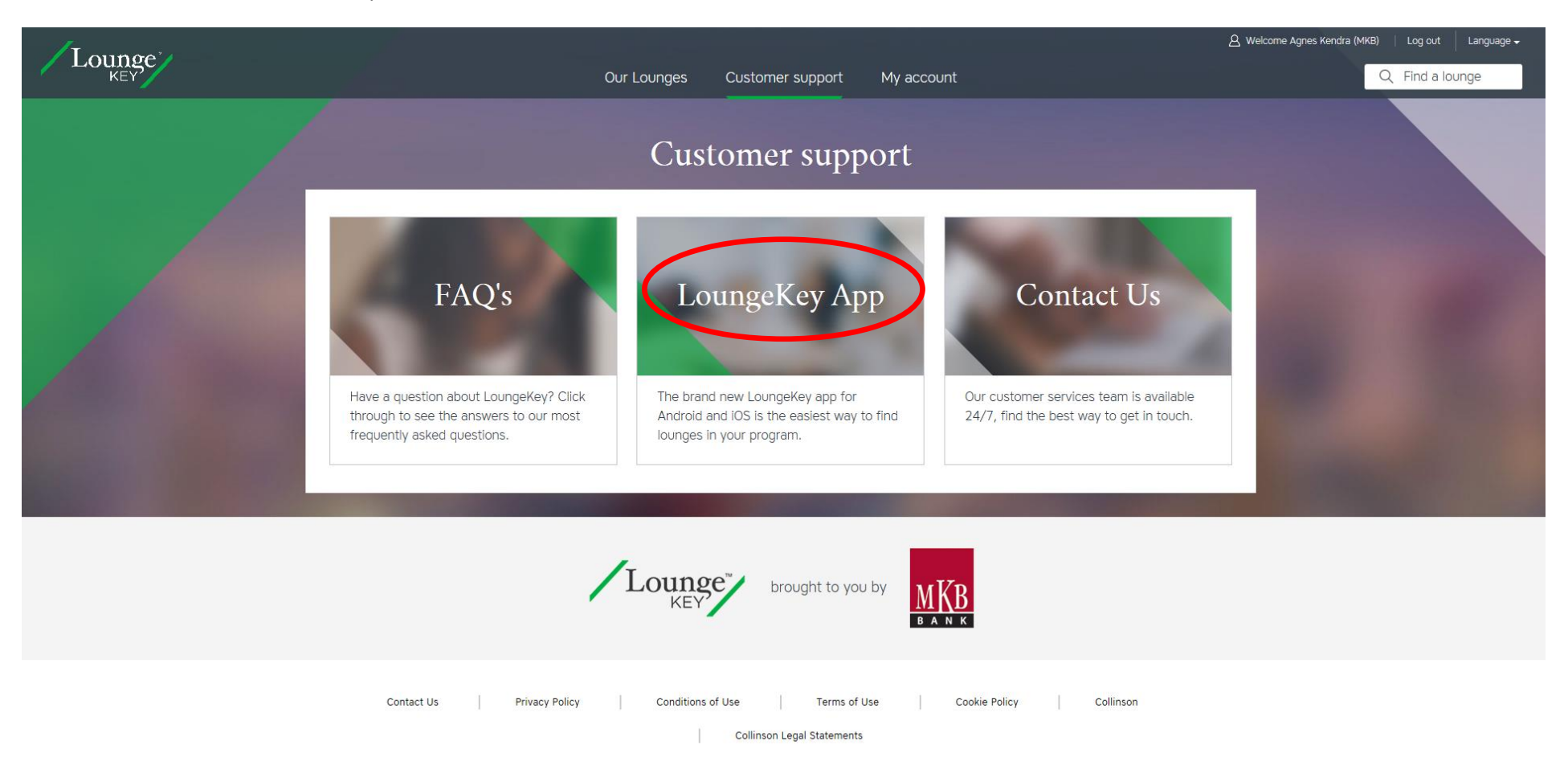

Copyright © 2019 Lounge Key Ltd.

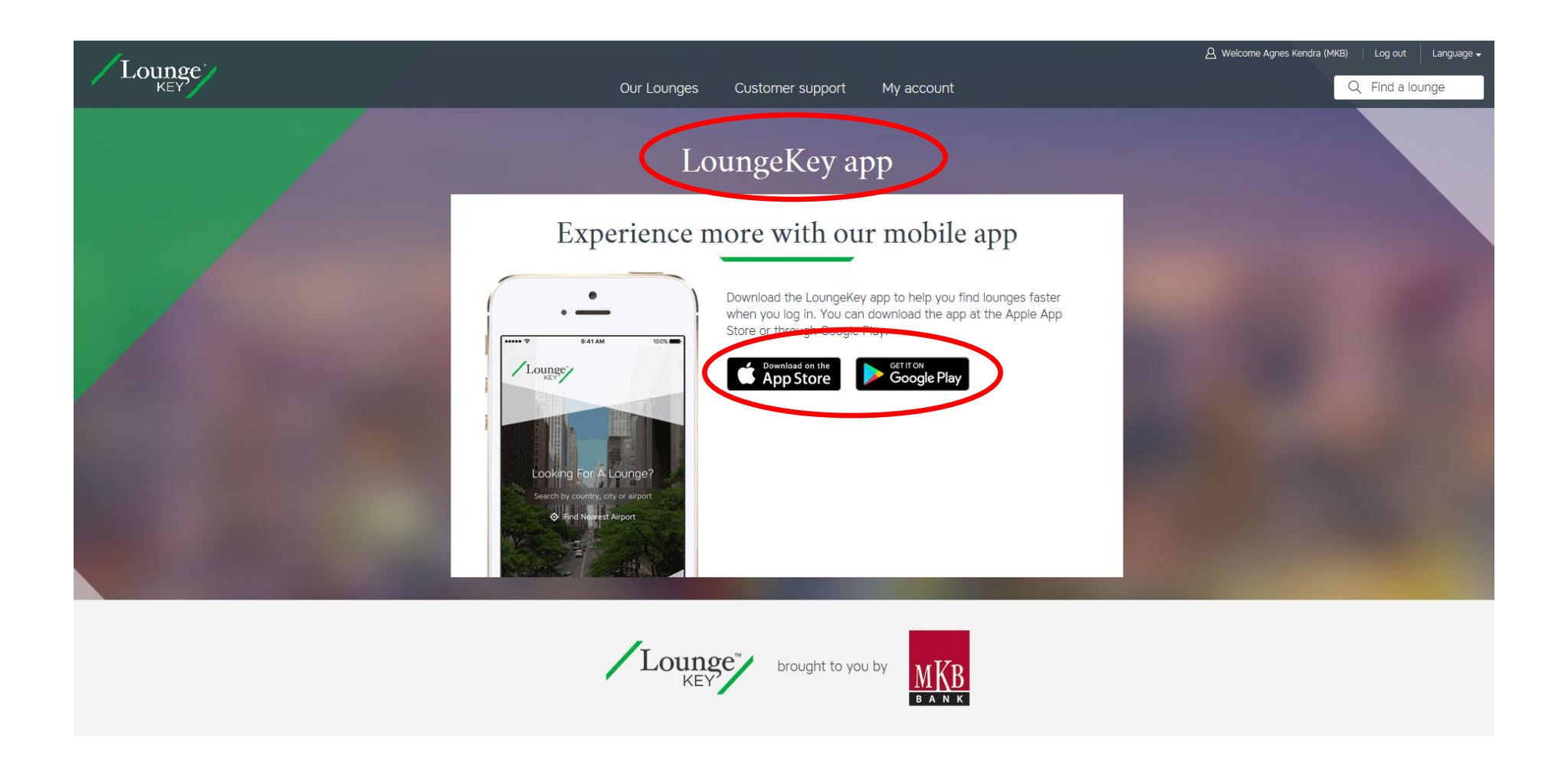

### iPhone alkalmazás:

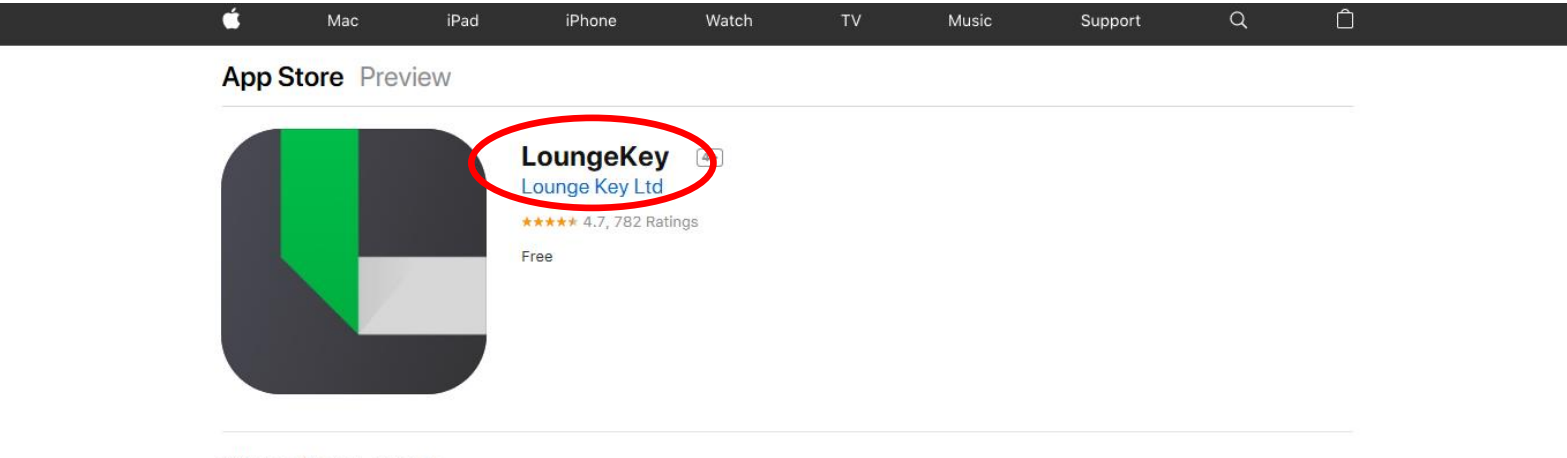

# iPhone Screenshots

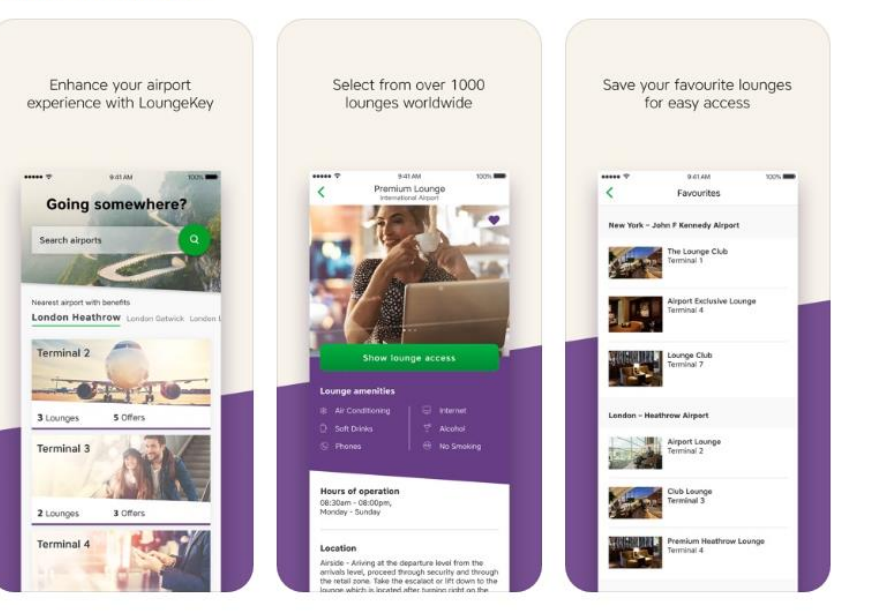

# Android alkalmazás:

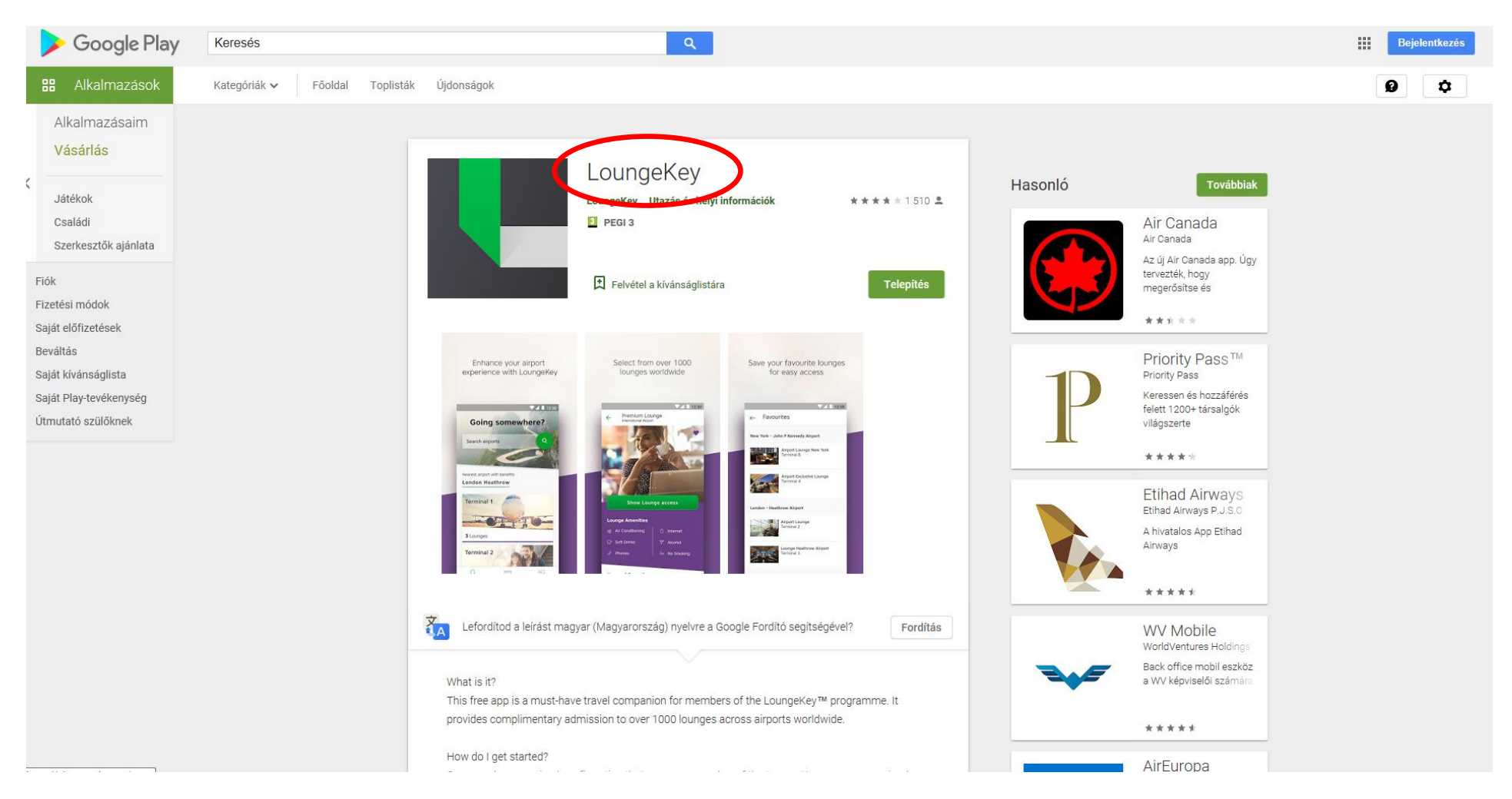

A <u>www.airport.mastercard.com</u> oldalon is tájékozódhat, és megkeresheti az utazása során meglátogatni kívánt LoungeKey™ prémium reptéri várót.

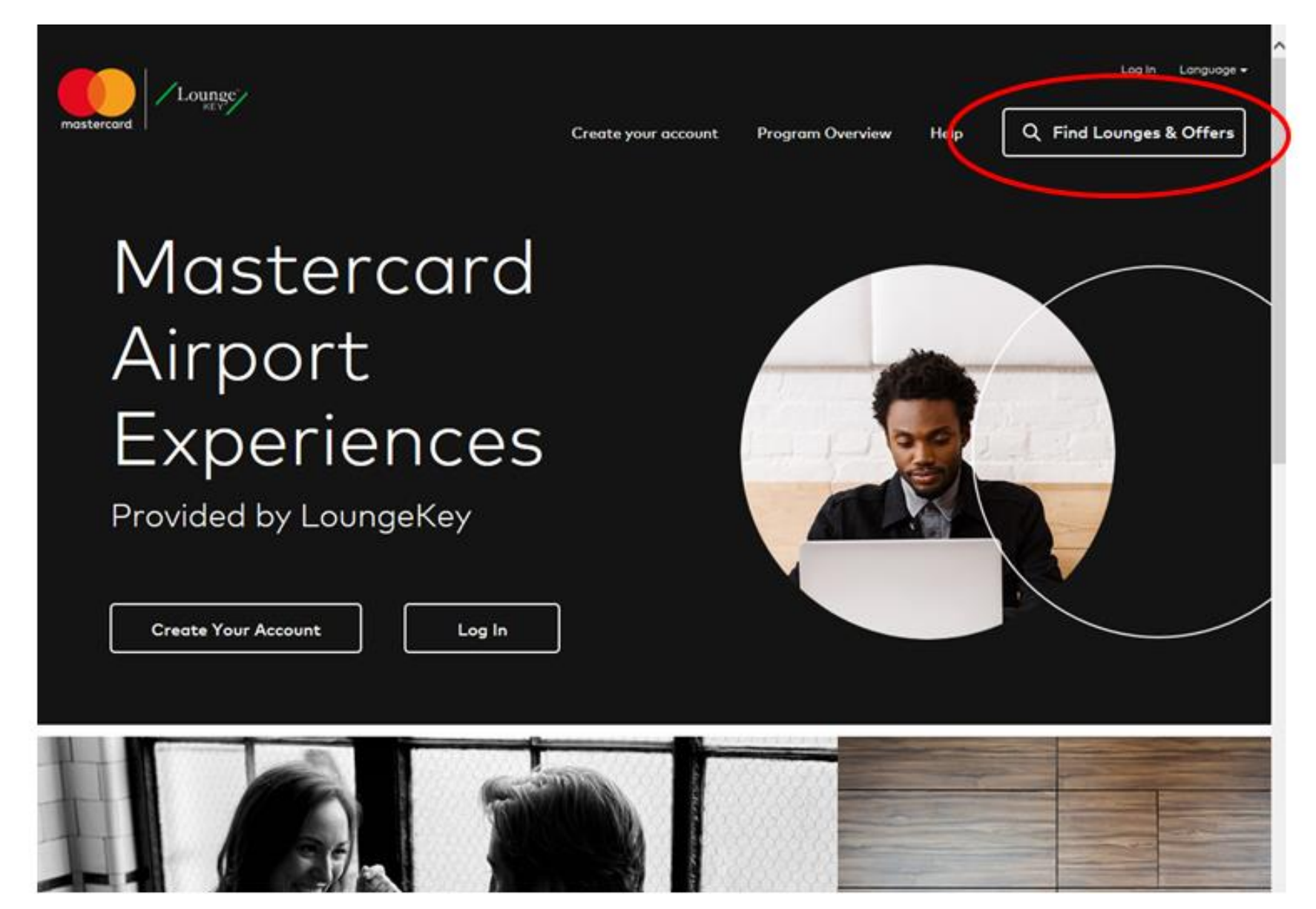

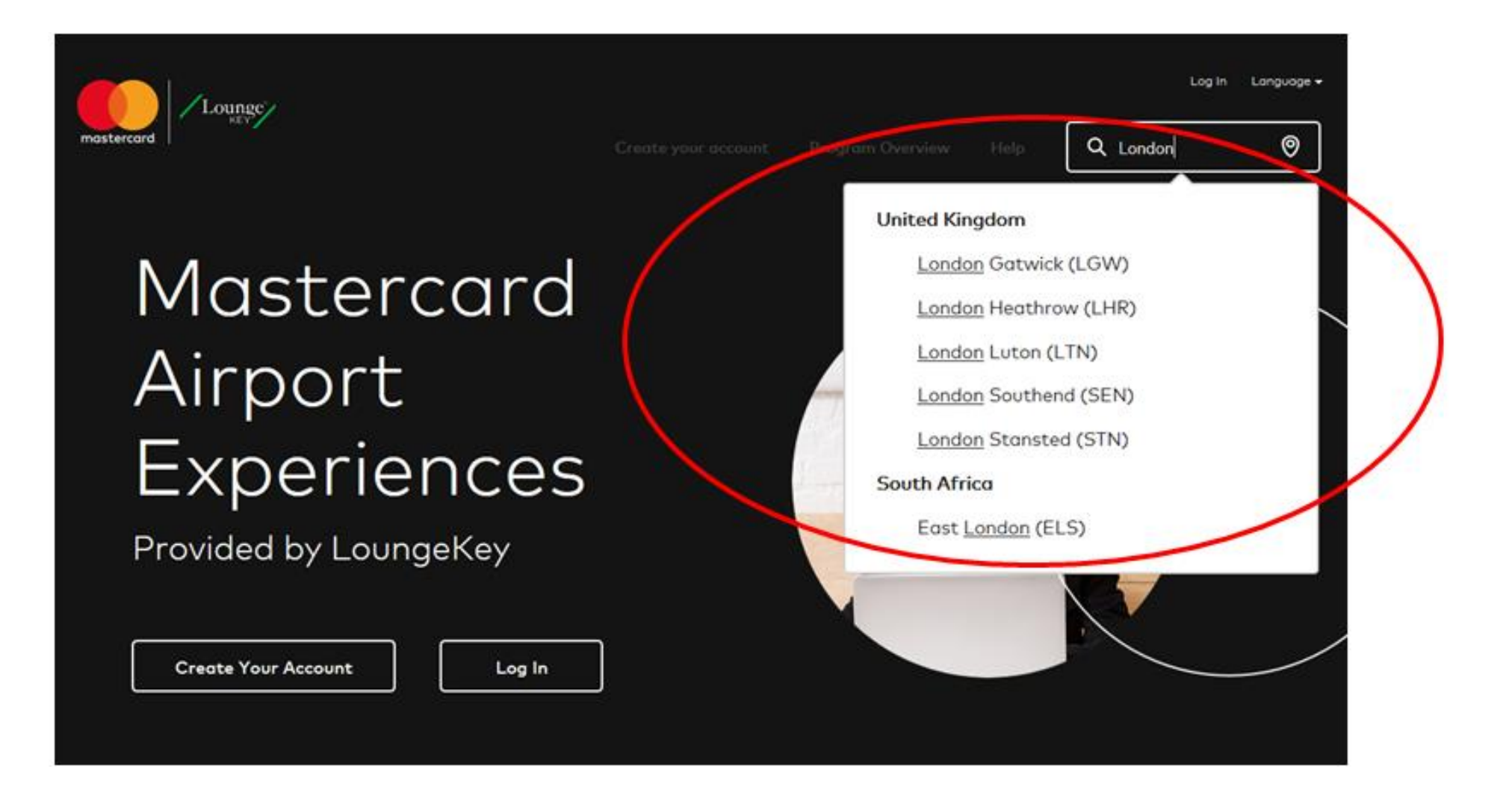

| mastercard Lounge | Create your account Pro | Log In Language +<br>ogram Overview Help Q. Find Lounges & Offers |
|-------------------|-------------------------|-------------------------------------------------------------------|
| London H          | leathrow                |                                                                   |
| Results:          |                         |                                                                   |
| Terminal 2        | Terminal 3              | Terminal 4                                                        |
| View All          | View All                | View All $\longrightarrow$                                        |

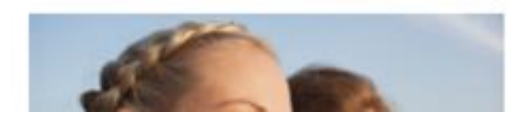

Cookie Consent

Priceless Specials kedvezmények igénybevétele:

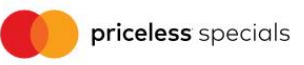

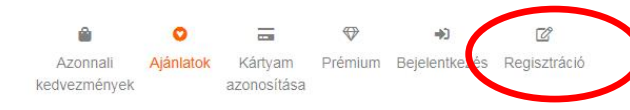

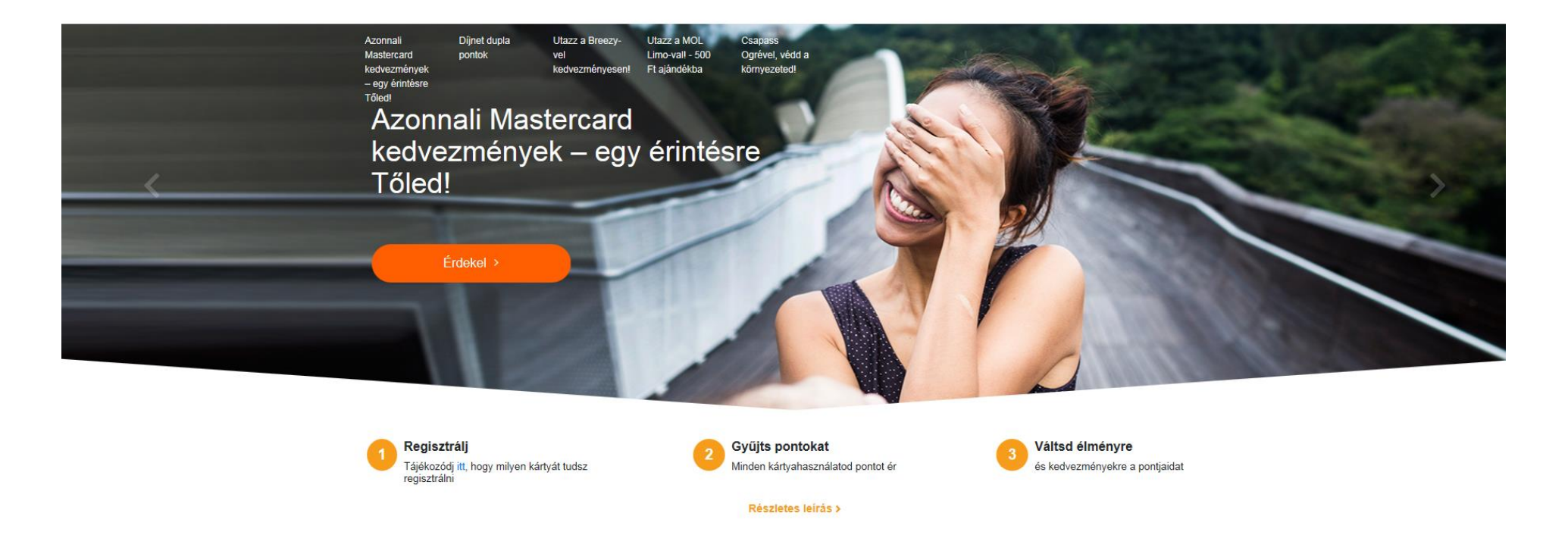

Regisztráció nélkül is elérhető promóciós ajánlataink

Adja meg a személyes adatait és miután elolvasta, fogadja el a szerződési feltételeket. A megadott e-mail címre érkezik egy visszaigazoló email, ami szükséges a regisztráció megerősítéséhez.

| priceless specie                                                                      | als                                          | Azonnali Ajánla<br>kedvezmények | atok Kártyam<br>azonosítása | Prémium Bejelentkezés                        | C<br>Regisztráció |               |
|---------------------------------------------------------------------------------------|----------------------------------------------|---------------------------------|-----------------------------|----------------------------------------------|-------------------|---------------|
|                                                                                       |                                              |                                 | <b>6</b>                    |                                              |                   |               |
| * Vezetéknév                                                                          |                                              |                                 |                             |                                              |                   |               |
| * Keresztnév                                                                          |                                              |                                 |                             |                                              |                   |               |
| * E-mail                                                                              |                                              |                                 |                             |                                              |                   |               |
| * Nem                                                                                 | férfi                                        | nő                              |                             |                                              |                   |               |
| * Jelszó                                                                              |                                              |                                 | Ð                           |                                              |                   |               |
| Jelszavad legalább 8 karakter hosszú leg<br>legalább 2 betűt, 2 számot és 2 speciális | yen, tartalmazzon<br>karaktert (pl. ?, !, /) |                                 |                             |                                              |                   |               |
| * Jelszó mégegyszer                                                                   |                                              |                                 | Ø                           |                                              |                   |               |
| * Születési dátum                                                                     | Válasszon egy                                | dátumot                         | ]                           |                                              |                   |               |
|                                                                                       | * Elfogadon                                  | n a Mastercard Priceless Spec   | cials általános szer.       | ződési feltételeit. <mark>Részletek</mark> > | ,                 |               |
|                                                                                       | * Megértett                                  | em, hogy a Priceless Specials   | elemzi a vásárláso          | aimat és a Priceless Specials                | i                 | Beleegyezés : |